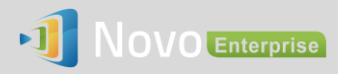

# How to Reset NovoEnterprise Settings-Protection Password

If a NovoEnterprise's Settings-Protection password is lost, you can follow the steps described in this application note to reset it.

# The steps to reset password:

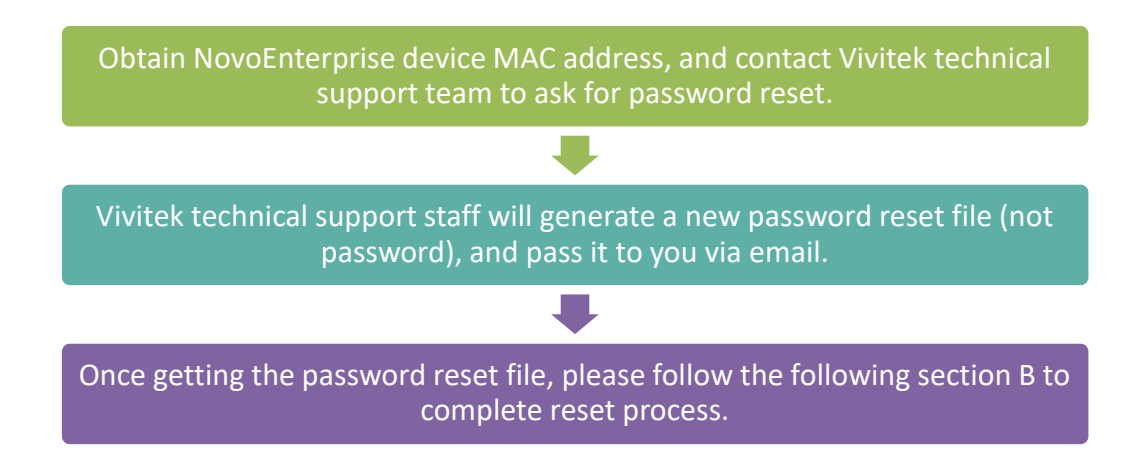

#### A. Obtain NovoEnterprise Device MAC Address

MAC address is usually located at the bottom of a NovoEnterprise device, and either Ethernet MAC or WiFi MAC is ok.

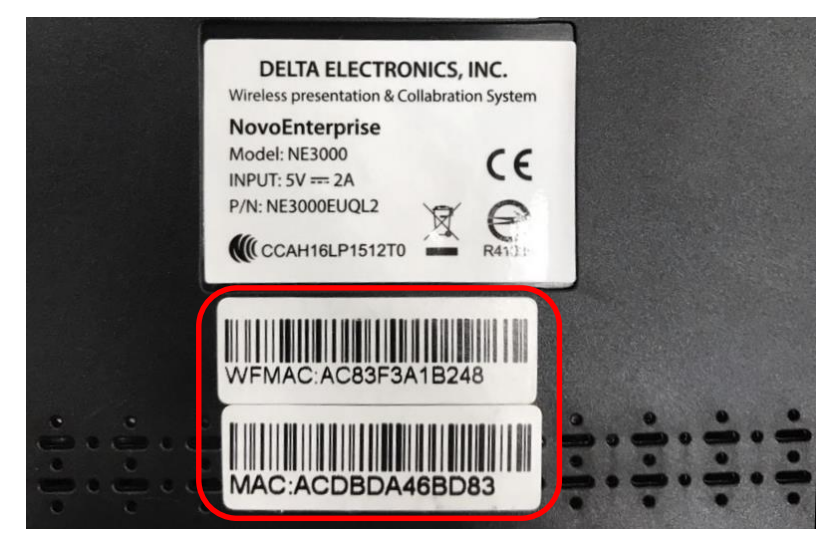

### B. Reset NovoEnterprise Settings Protection Password

After you receive the password reset file, there are 2 ways to reset the password:

## 1. Through microSD card

- 1.1. Copy the password-reset file to a microSD card;
- 1.2. Insert it to the NovoEnterprise device, and then the password will be reset in a few seconds.

#### 2. Through Remote Manager

- 2.1. Locate the NovoEnterprise device from the device list;
- 2.2. Click on button "Settings";

| 🐮 RemoteManager             |                   |                |             |                  |         |                                          | - 🗆 ×            |
|-----------------------------|-------------------|----------------|-------------|------------------|---------|------------------------------------------|------------------|
| + Device 🖄 Device Discovery | 🕢 Firmware Update | Preferences    | _           | _                | V 2.2.0 | .116   © 2016 Delta Electronics, Inc. Al | Rights Reserved. |
| All Devices (4)             | O Refresh         |                |             |                  | E Hon   | ne Screen Config                         | 8 <u>ā</u> 2     |
| Unassigned Devices (2)      | ID                | IP Address     | Device Name | Firmware Version | Group   | Description                              | ine Users        |
| Course Links                | Novo-CEB4F779F    | 192.168.29.159 | Novo-F779F  |                  | Test    | EDH1                                     | 2                |
| Group List: + Group         | Novo-54AF2DB91    | 192.168.29.217 | Classroom1  |                  | Test    | EDH2                                     |                  |
| • Test (2)                  | Novo-54AF2DB91    | 192.168.1.4    | Classroom1  |                  |         | Novo-54AF2DB91 (04:E6:76:A2:25:3A)       | 0                |
|                             | Novo-54AF2DB91    | 172.18.69.127  | Classroom1  |                  |         | Test                                     | 0                |
|                             |                   |                |             |                  |         |                                          |                  |

2.3. Click "Reset" button, and then select file "NovoPasswordReset.bin" received from Vivitek technical support;

| Sovo-54AF2DB91   | 1 (172.18.69.127)     |       |            |                           |
|------------------|-----------------------|-------|------------|---------------------------|
| 🕞 Refresh        | Yesh                  |       |            |                           |
|                  |                       |       | Display    |                           |
| Device Name      | Classroom1            | Ø     | Display Se | tting 1920 x 1080 (1080p) |
| Model            | NovoConnect-B380      |       | Langu      | uage English 🗢 🖉          |
| EDU vs. CORP.    | Education             |       |            | HDMI-CEC                  |
| App Version      | v2.2.5.172            |       |            | Network                   |
| Build Version    | NovoConnect-B380-0172 |       | WiFi Mode  | WiFi Off                  |
| Software Edition | PRO-US-CORP-EDU       |       | SSID       |                           |
|                  |                       |       | WiFi IP    | 0.0.0.0                   |
|                  | Password              | 3     | LAN IP     | 172.18.69.127             |
| •••••            | Semove 🖉 Set 🕈        | Reset |            | Turn Off WiFi             |
|                  |                       |       |            | 🔶 Go Back                 |

| U open nie                                                             |                | ^ |
|------------------------------------------------------------------------|----------------|---|
| Desktop >                                                              | Search Desktop | م |
| Organize 🔻 New folder                                                  | ₩              | 2 |
| A 🔆 Favorites                                                          |                | ^ |
| Downloads     Kevin K. Wang     System Folder                          |                |   |
| Project<br>Recent Places<br>E Computer<br>System Folder                |                |   |
| Comparies     Documents     Documents     Music                        |                | ш |
| ▷ Imple     Friends       ▷ Imple     Friends       ▷ Imple     Videos |                |   |
| ▲ I Computer     NovoPasswordReset.bin       ▶ Windows (C:)     ►      | >              |   |
| File name: NovoPasswordReset.bin                                       | Binary (*.bin) | • |
|                                                                        | Open 🔽 Cancel  |   |

2.4. The password will be reset within seconds.